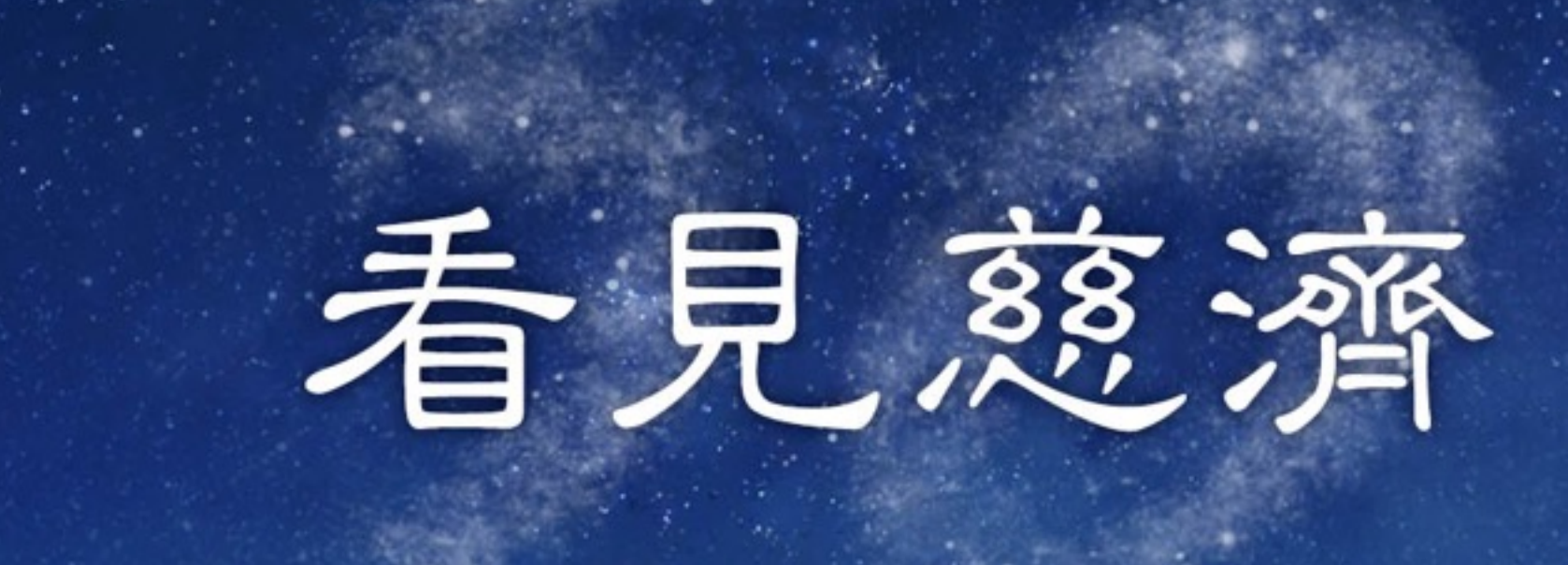

TZU CHI

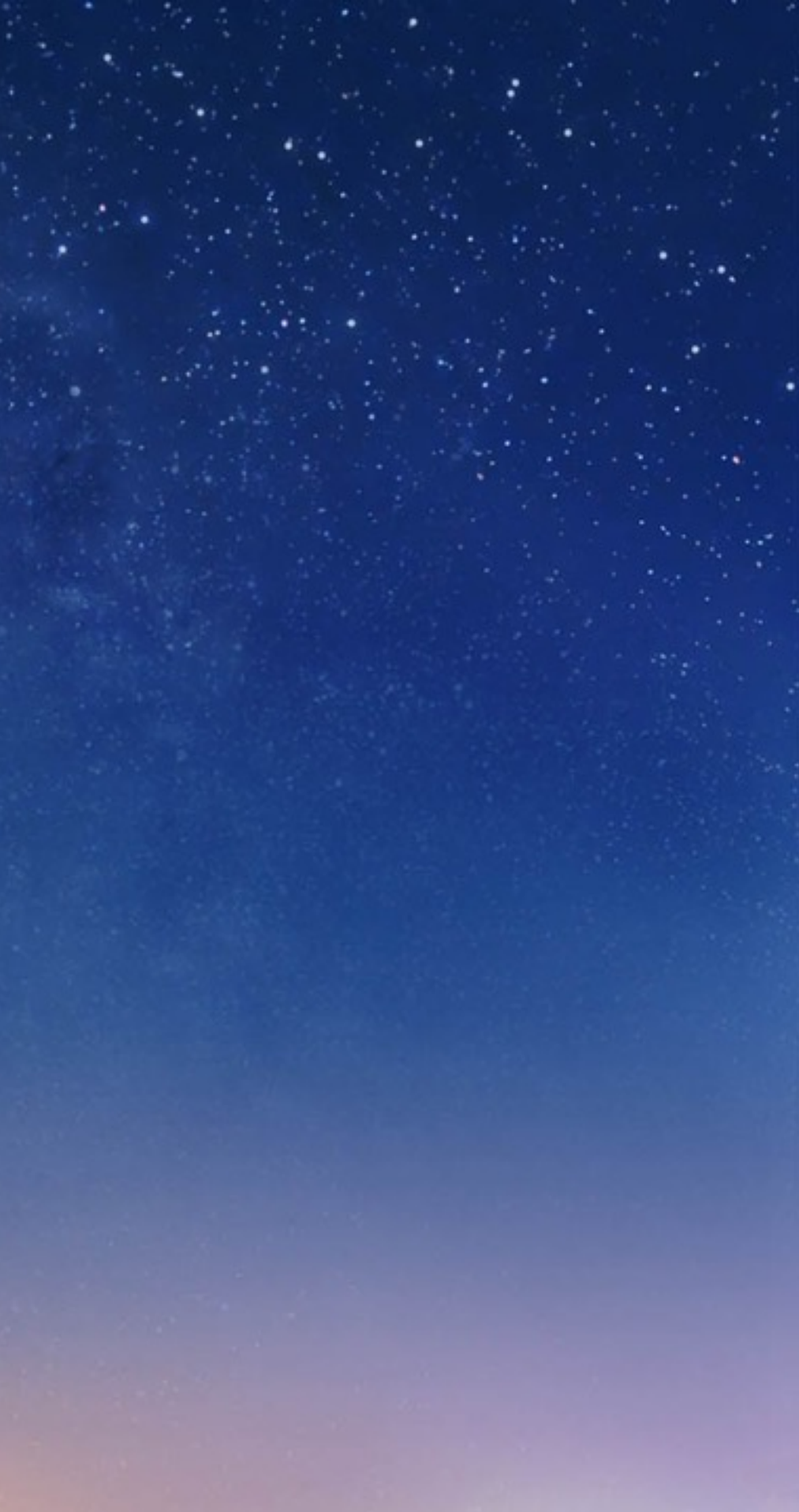

# Andriod系統下載說明

#### ➡使用手機內建google play商店下載

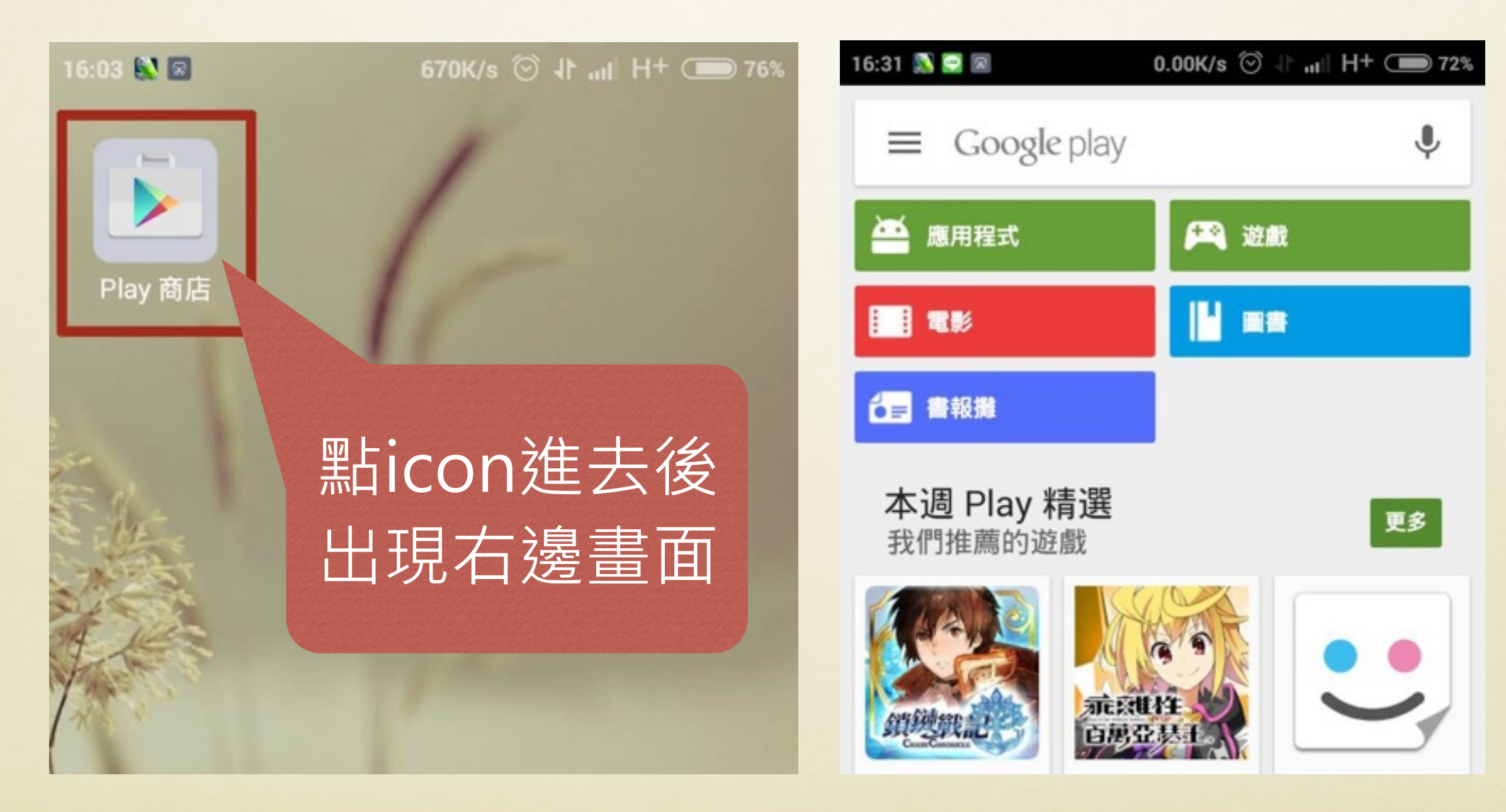

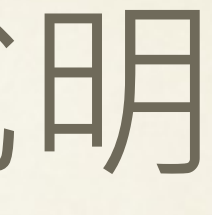

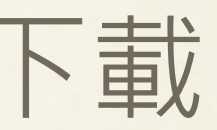

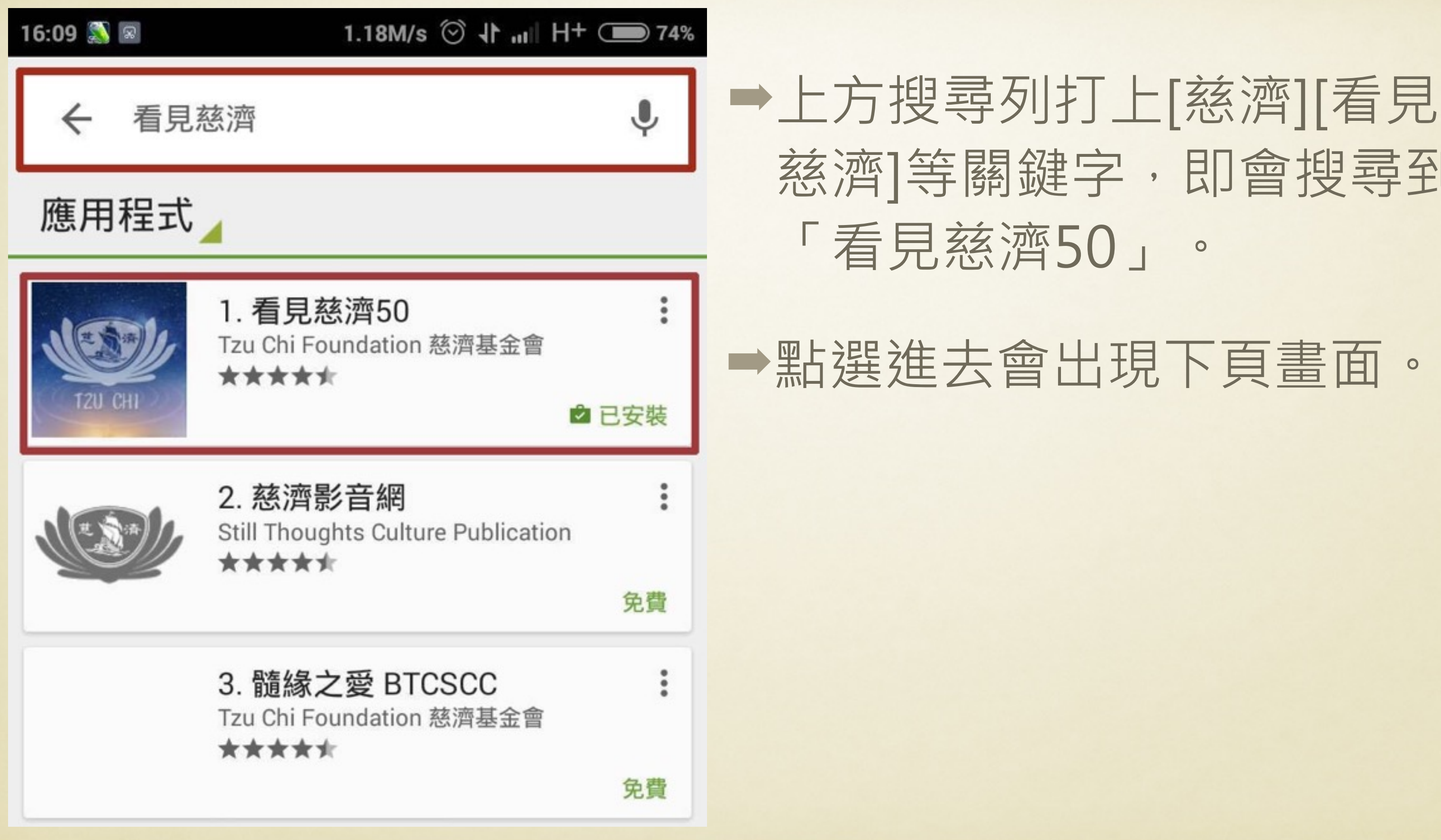

# 慈濟]等關鍵字,即會搜尋到

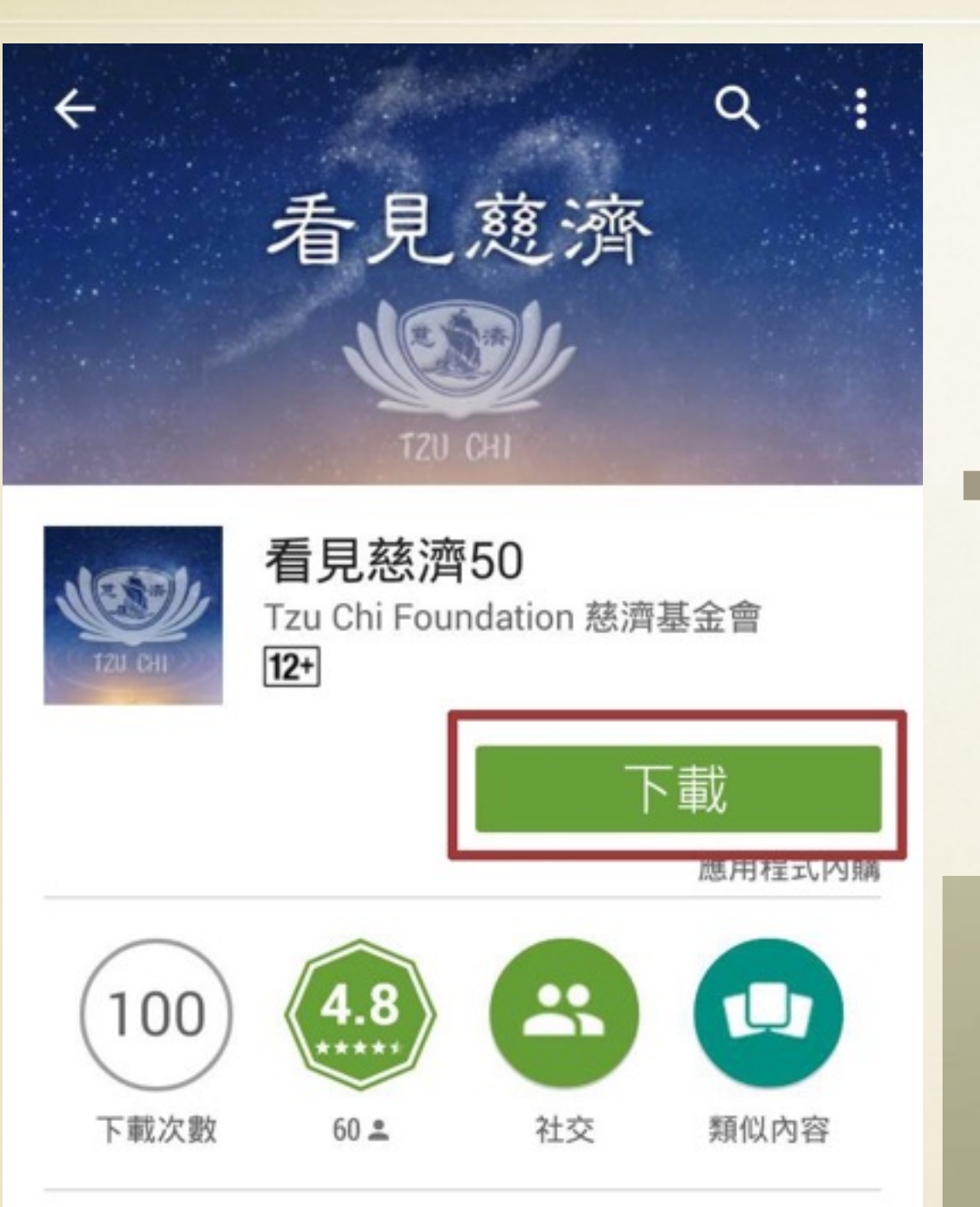

慈濟是集合慈善、宗教、公益的國際非營 利組織, 慈濟志工平時穿梭在鄰里間, 提 供弱勢者最切合需要的援助;一旦有急難 事件發生時,慈濟志工一直都在,給予直 接的膚慰與協助。

➡按下載,即會開始下載。 下載成功,手機桌面會出 現「看見慈濟50」icon

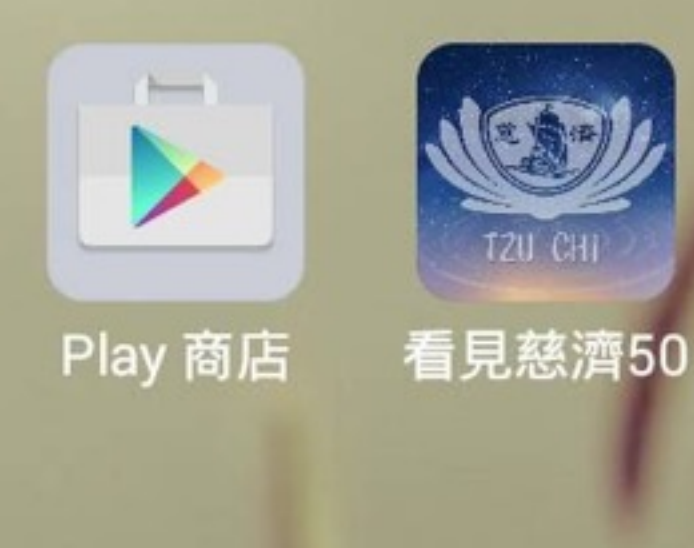

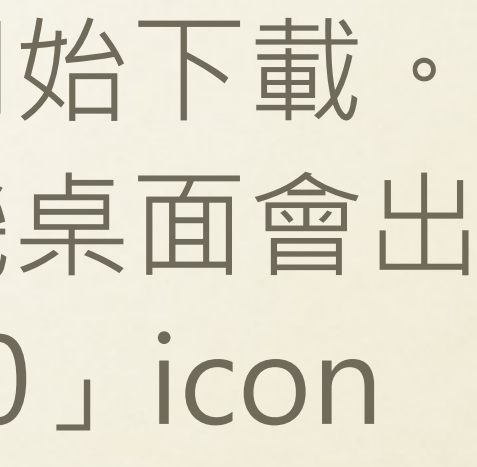

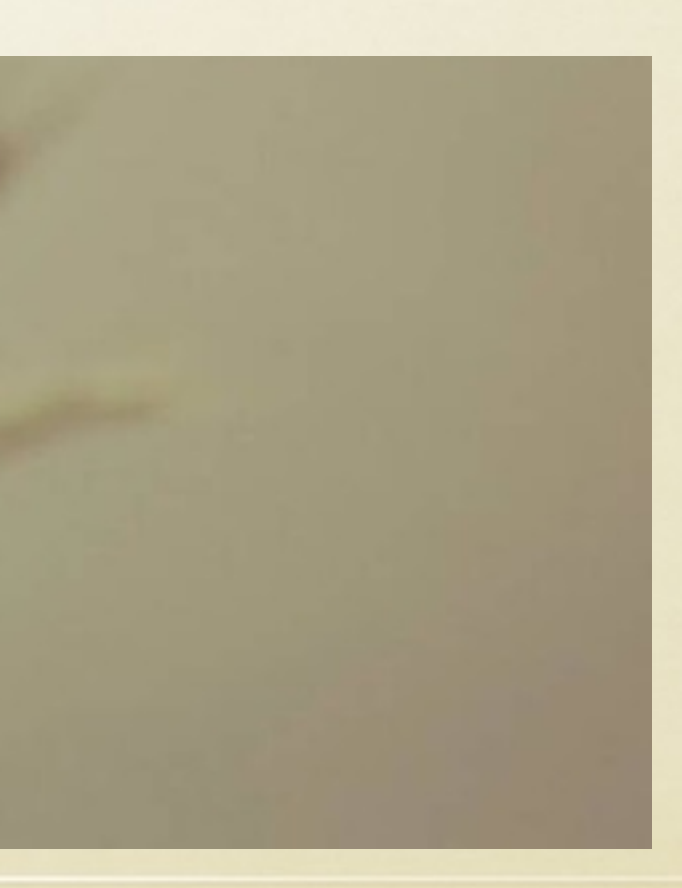

# Andriod系統下載說明

若手機無內建google play商店, ➡可使用手機從該網址下載: https://goo.gl/3yZTYg

#### ➡掃描QRcode前往網站下載

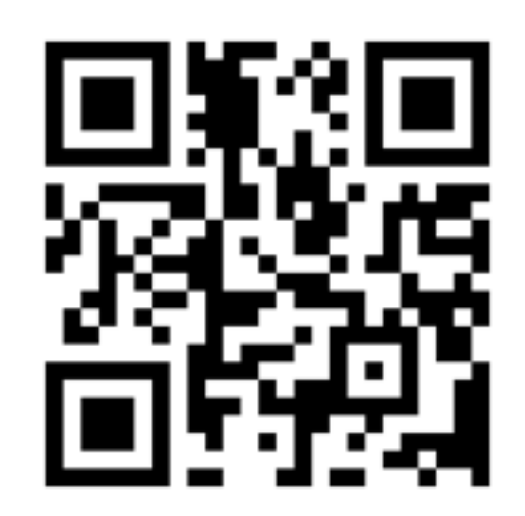

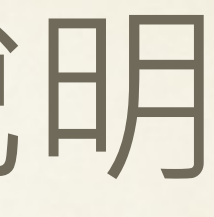

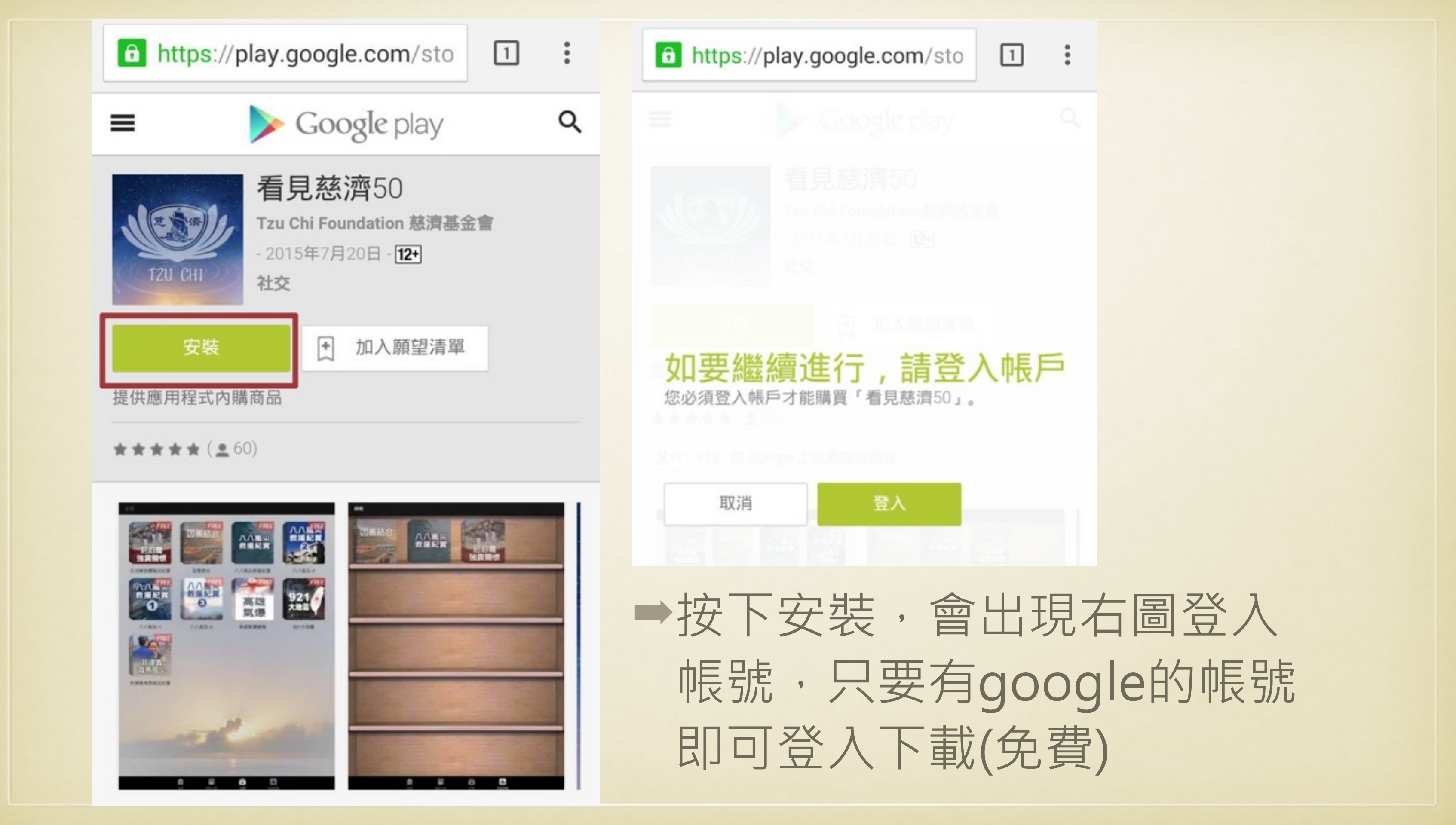

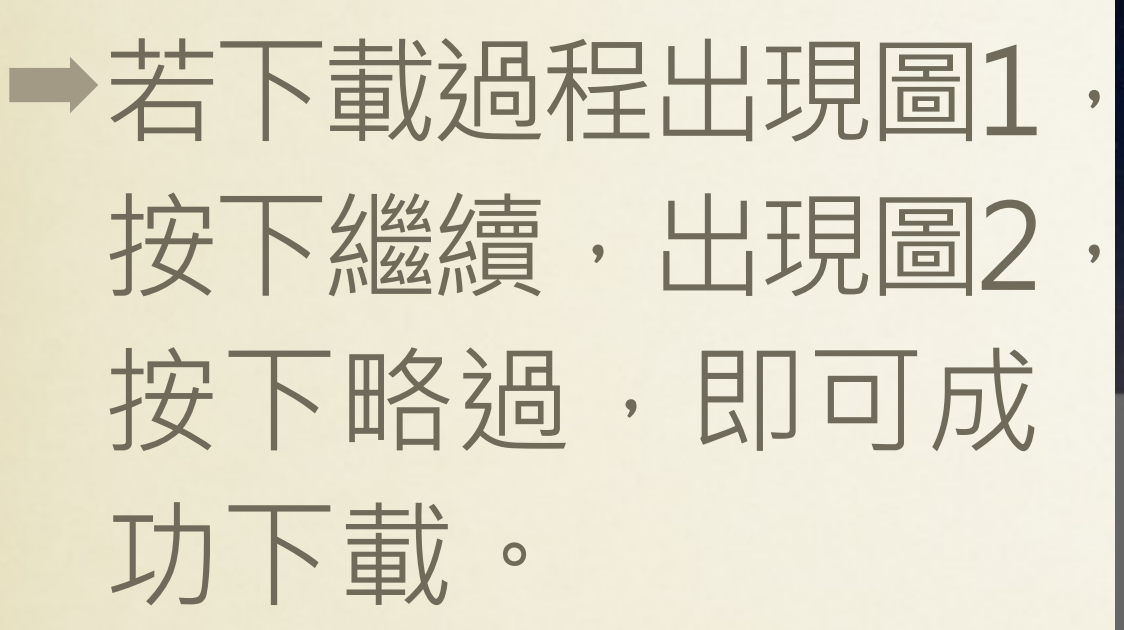

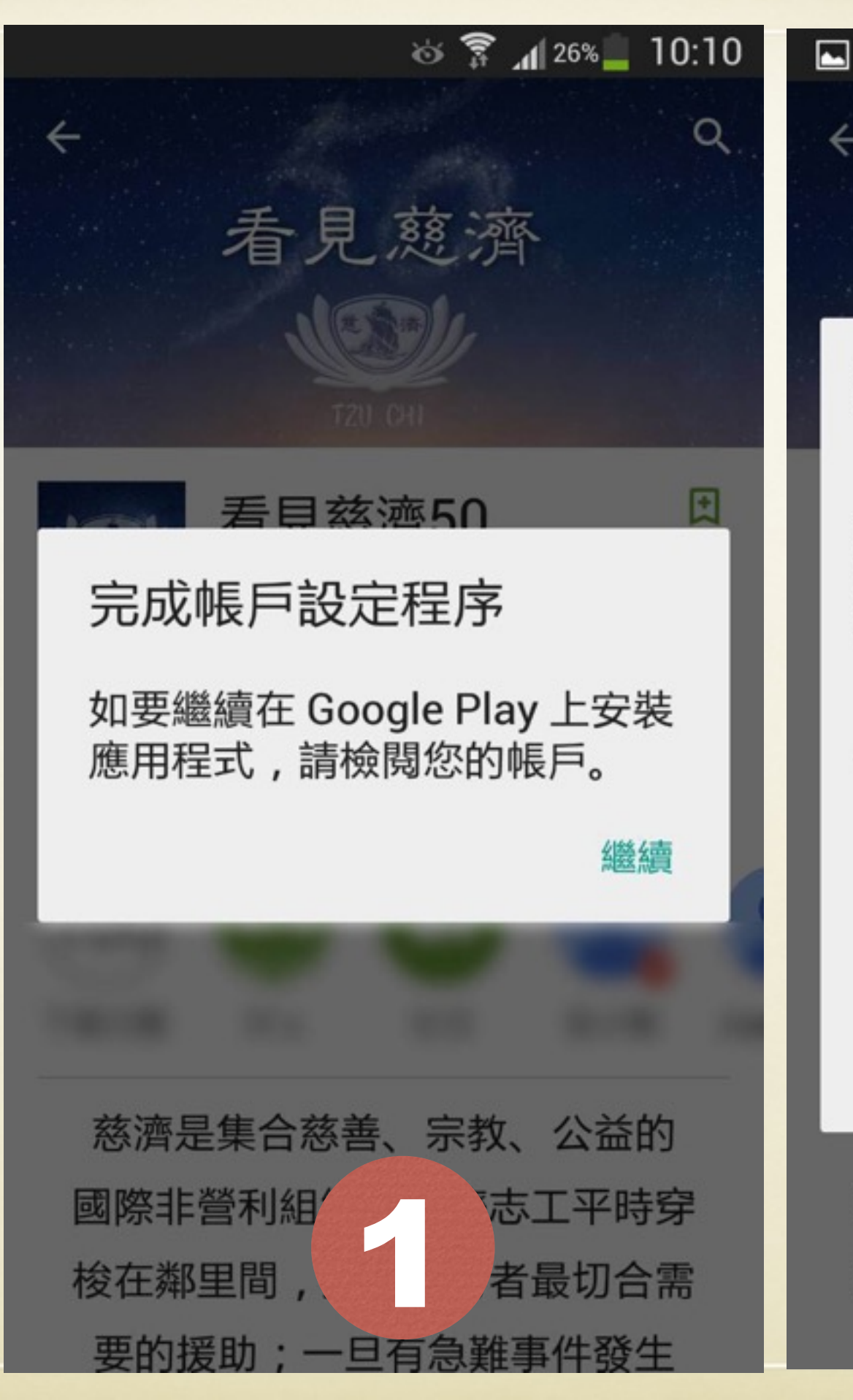

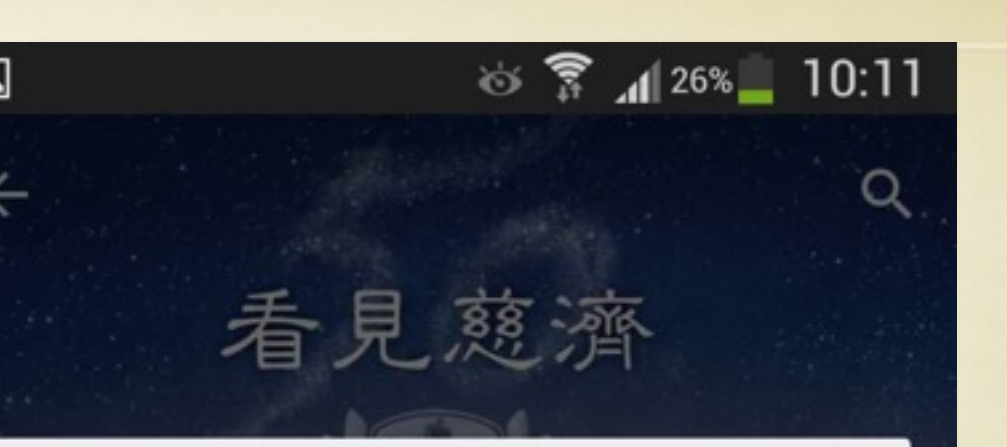

#### 完成帳戶設定程序

請新增付款方式以完成帳戶設定程 序。除非您購物,系統才會向您收 費。

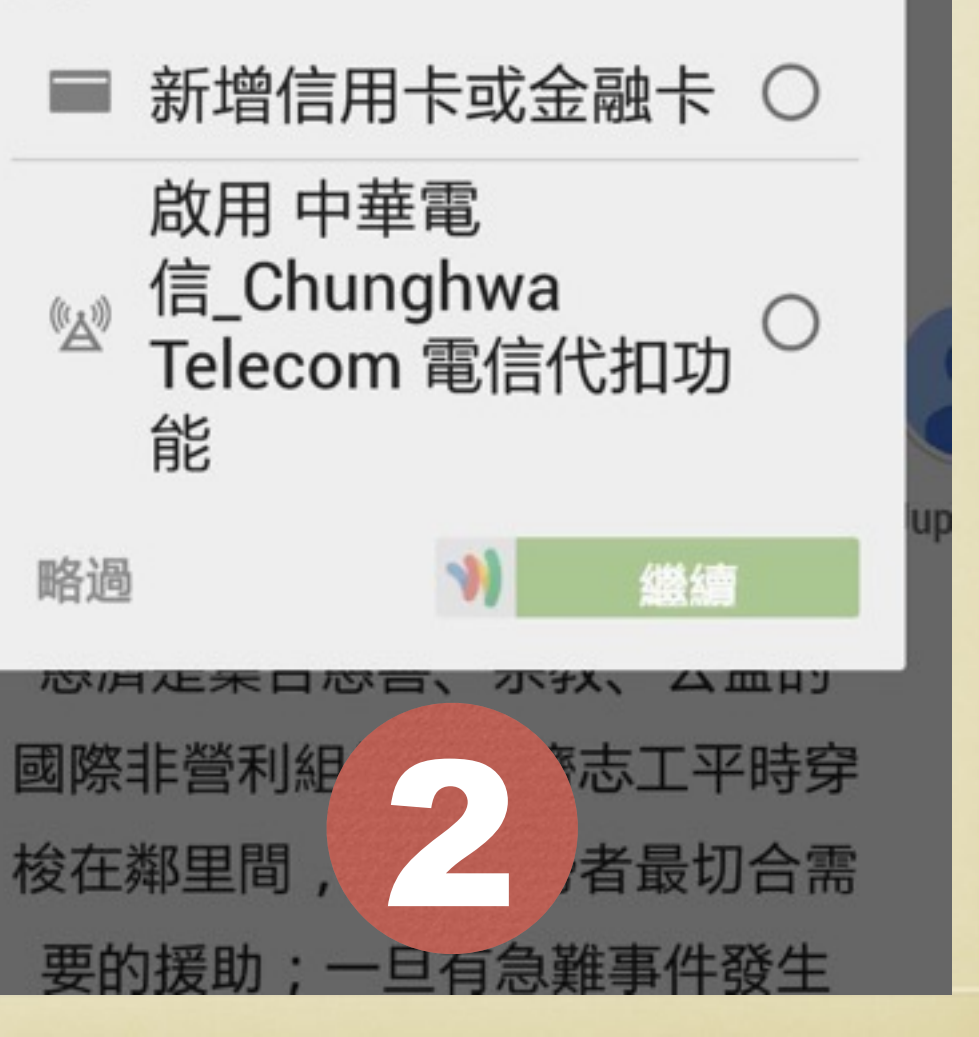

### Andriod系統「看見慈濟50」進入畫面

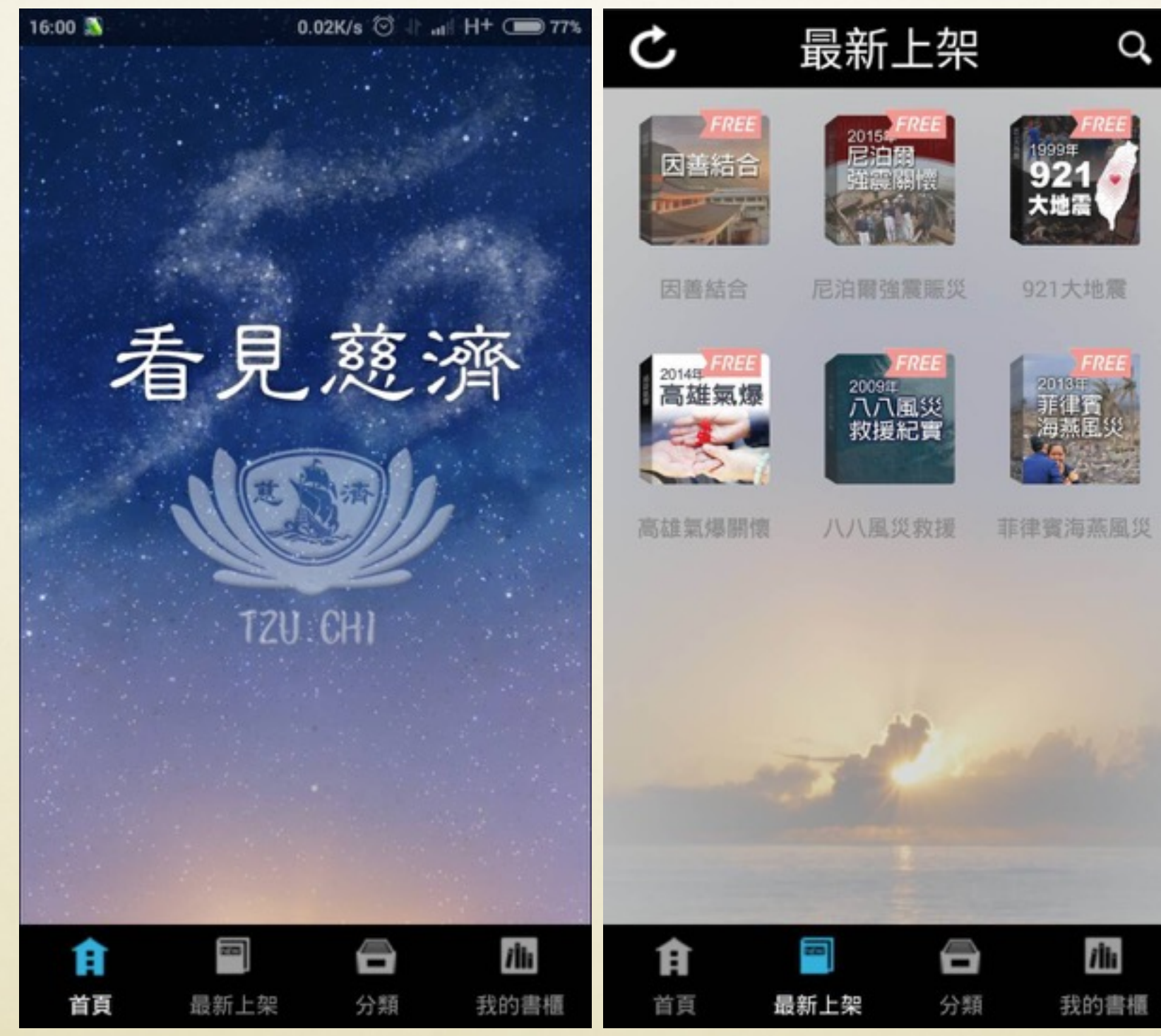

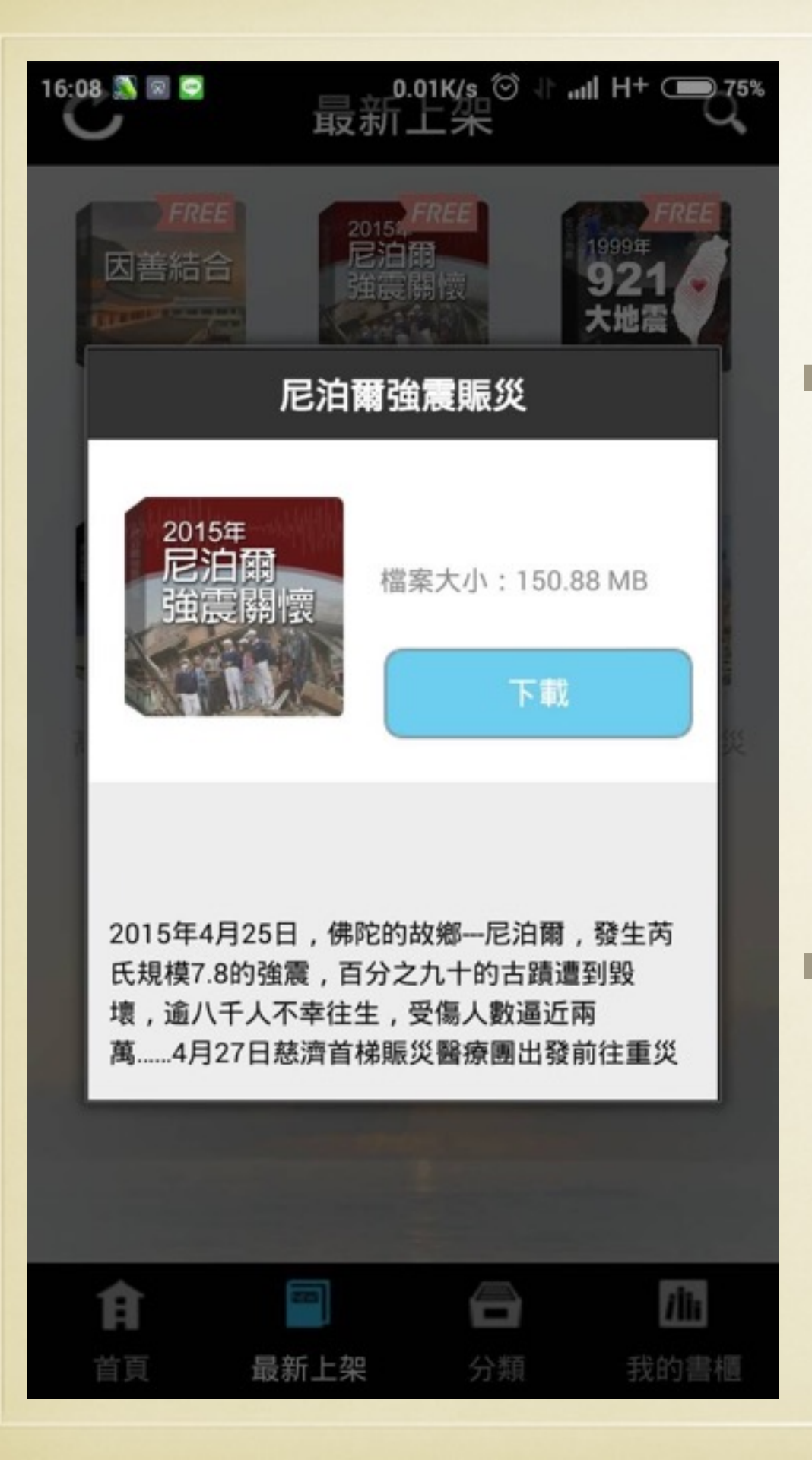

▶「最新上架頁」點選
想下載的專題,會出
現該專題的檔案大小
及簡要介紹,如左圖。
▶按下載,該專題會安

裝在「我的書櫃」如右圖。

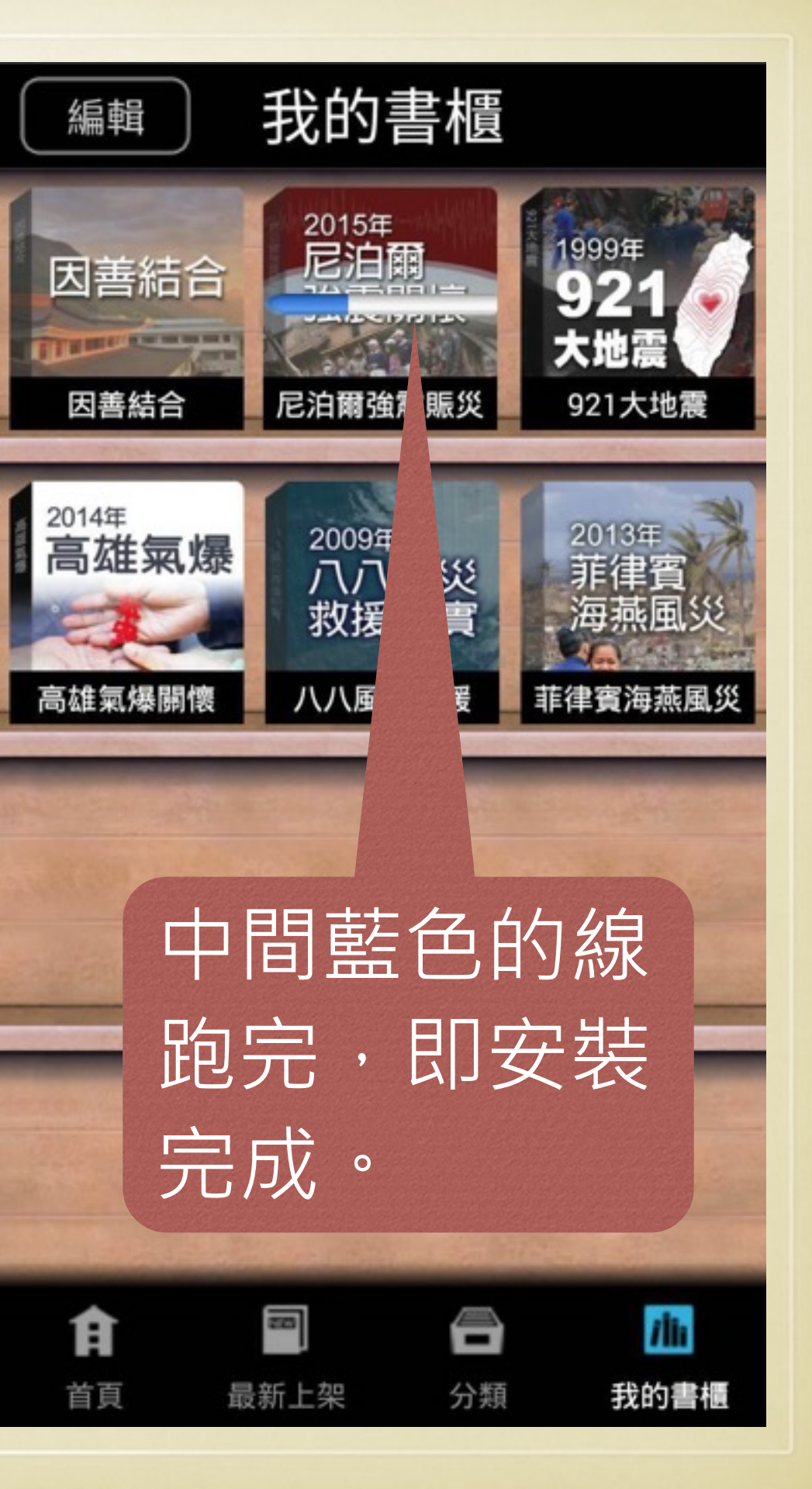

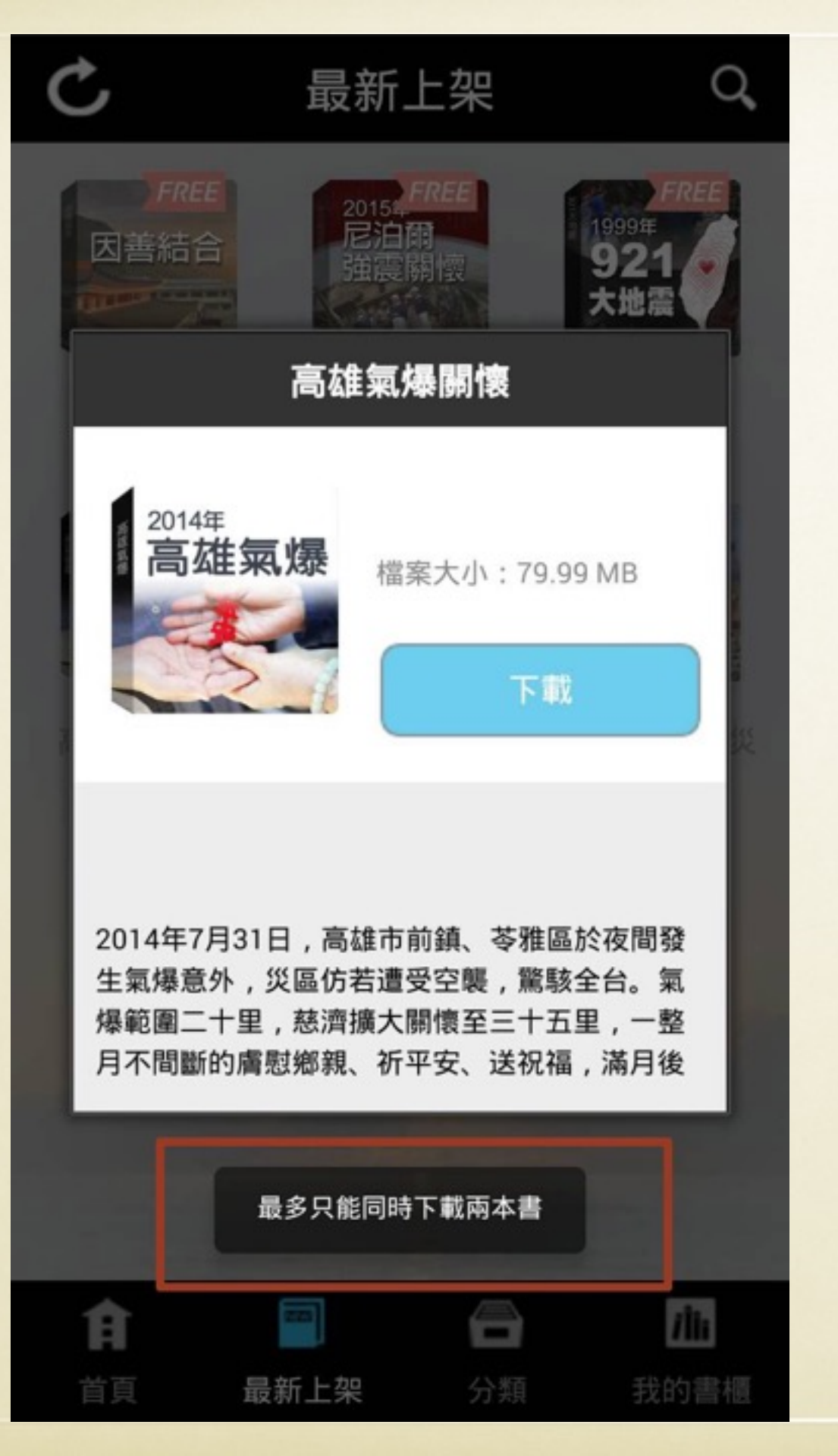

➡下載專題,最多只能 同時下載兩本,兩本 下載完後可以繼續下 載其他兩本。 ➡另外,若下載時遇到 無法下載成功,有可 能是因為手機容量不 足導致無法下載。

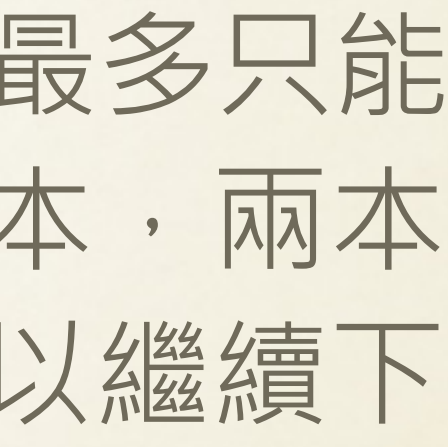

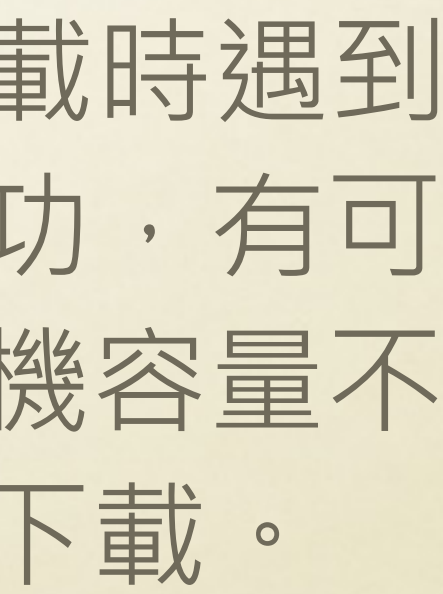

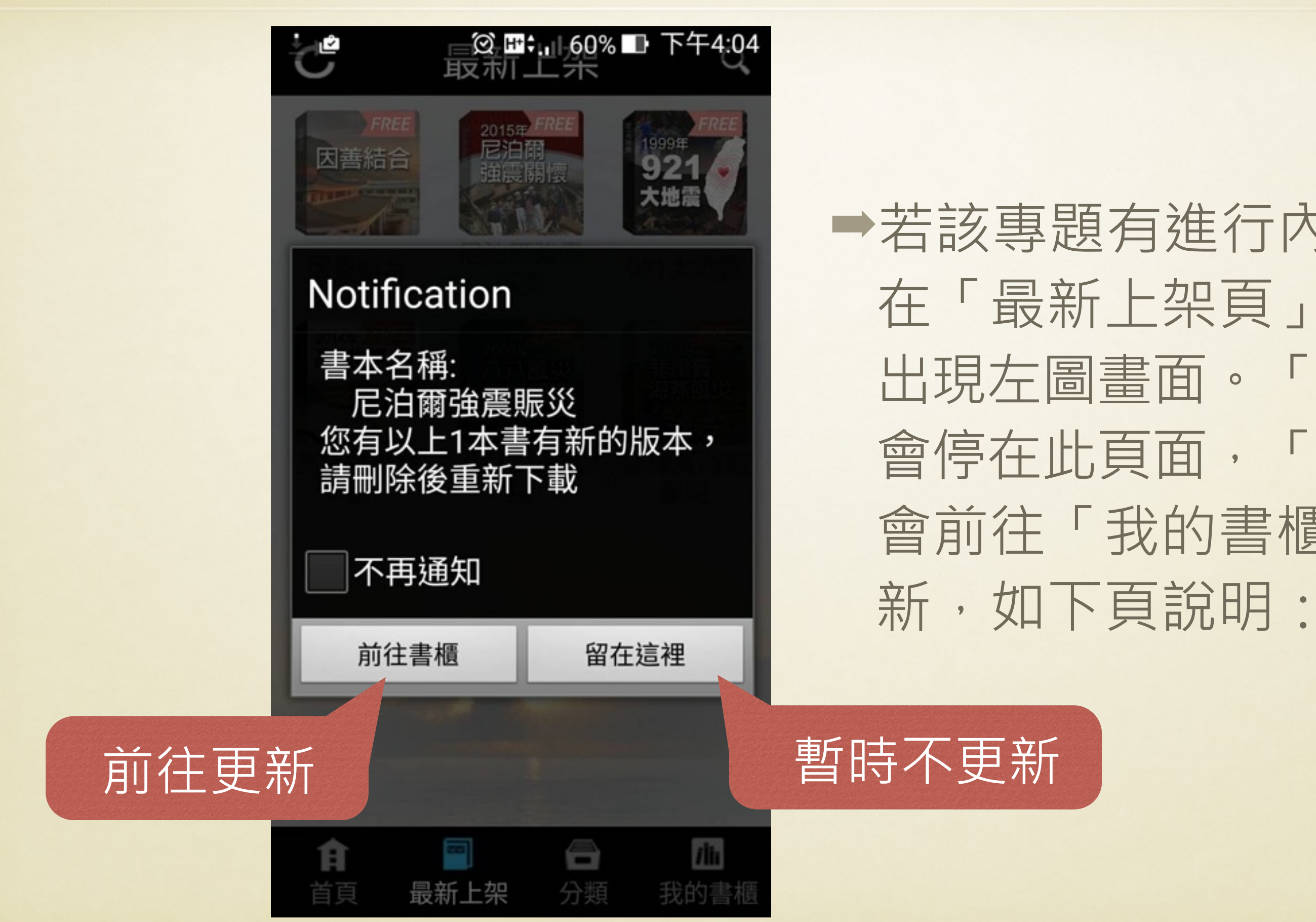

➡ 若該專題有進行內容修改, 在「最新上架頁」進去後會 出現左圖書面。「留在這裡」 會停在此頁面,「前往書櫃」 會前往「我的書櫃」進行更

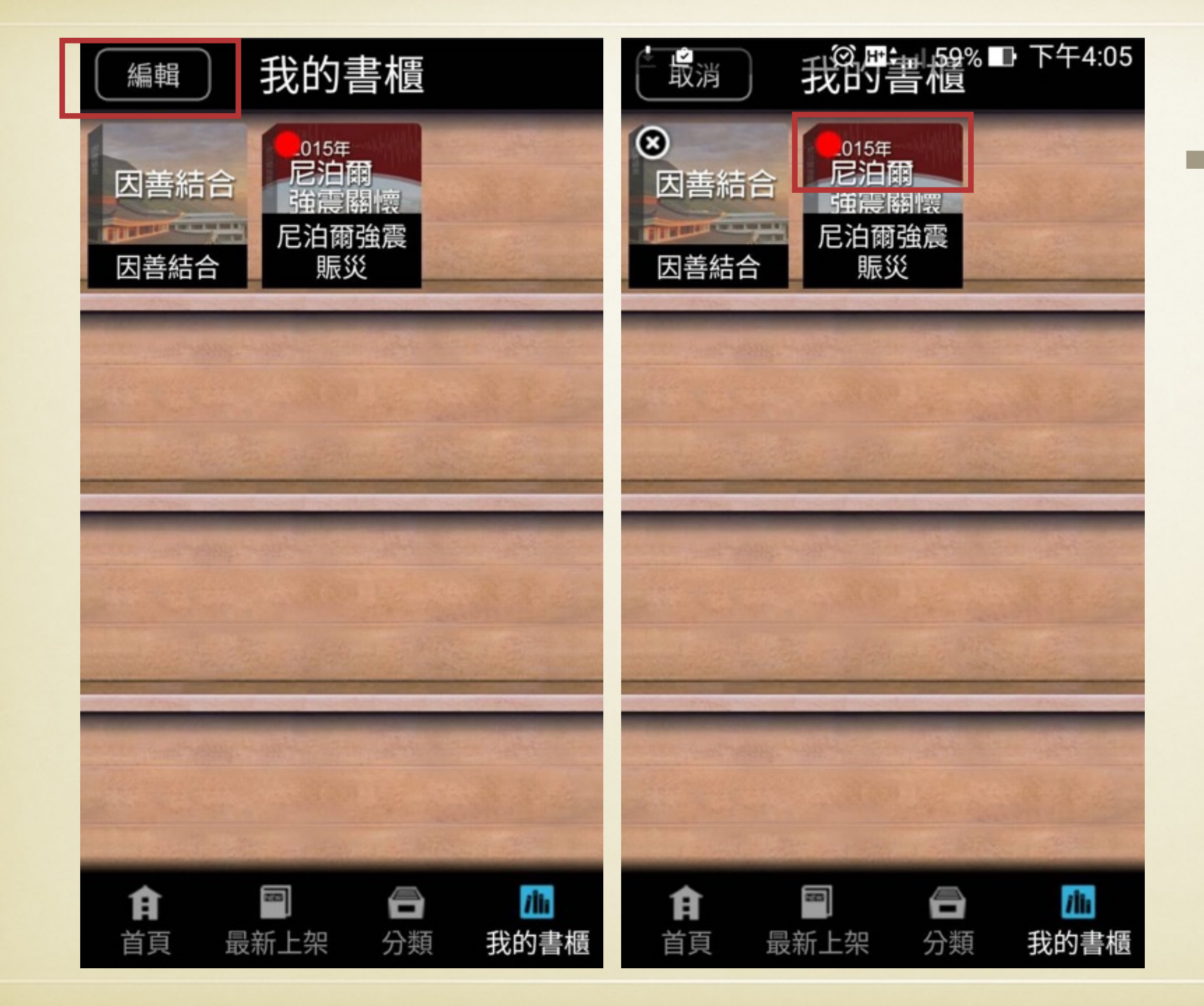

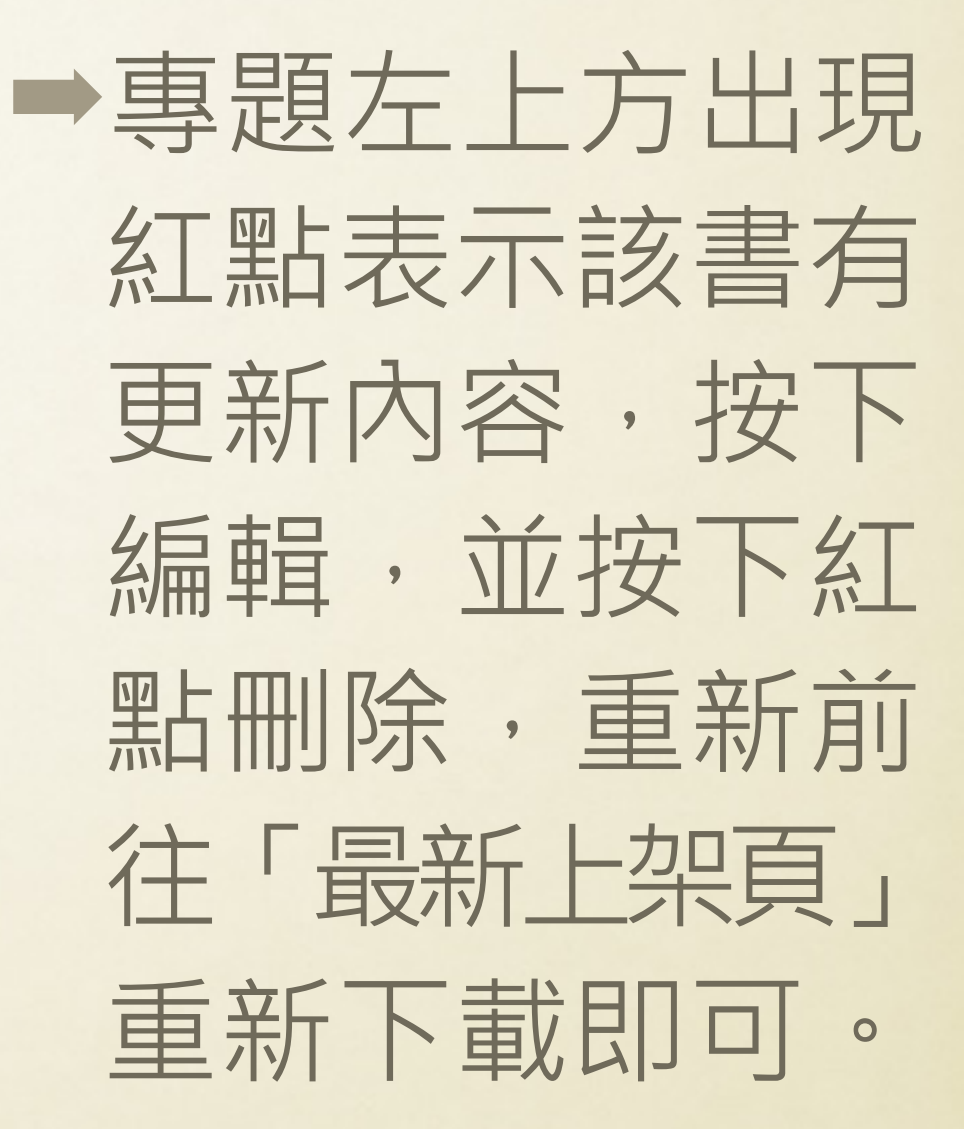

#### 若使用有任何問題, 歡迎將問題寫下並傳至: 羅師兄:loduck64@gmail.com 莊師姊:ruyichuang@gmail.com

感恩您的使用及回饋,我們將盡快回覆您的問題! 無限感恩!

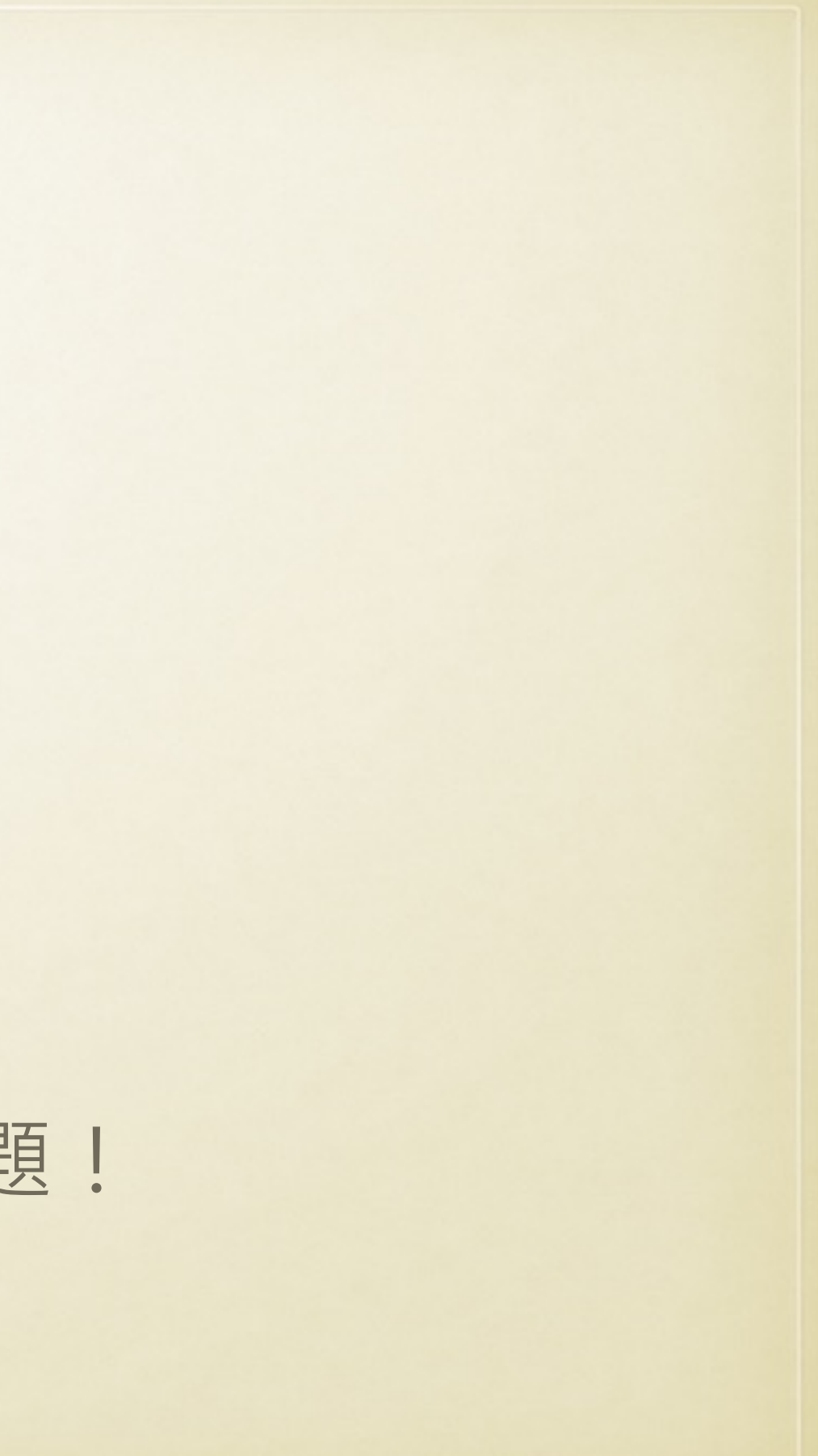